## USING THE 2IN1/4IN1 Feature

The 2IN1/4IN1 function allows you to create 2 or 4 originals to a sheet by shrinking them. Potential uses could include: archiving, table of contents, file summaries or presentation handouts.

Put machine in "COPY" mode:

- 1. Select the "EDIT"
- 2. Select the "2IN1/4IN1"
- 3. Select either 2IN1, 2 sided or 4IN1, 2 sided
- 4. Select whether your original document is 1-sided or 2-sided
- 5. Select any other job/editing requirements for your copy job
- 6. Press "Start" button

2IN1 can also be used for printing:

- 1. Open print driver and click properties
- 2. Select the "Finishing"
- 3. Select "Number of pages per sheet"
- 4. Sample of the selected layout is shown in the image to the left
- 5. Configure any other job/editing requirements for your print job
- 6. Click Ok

This is a function to play with to maximize is flexibility and applications. If you have any questions or would like further details, please don't hesitate to contact me.

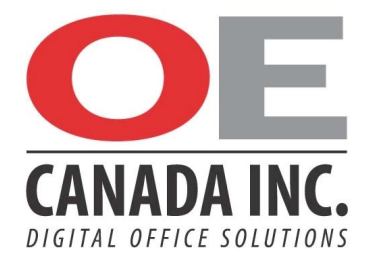